## EED 362 Science for Children

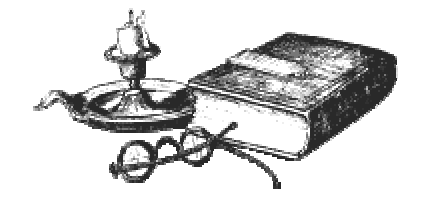

## National Science Teachers Association (NSTA) Journals:

- The Science Teacher Secondary Level <u>LB 1587 .S5x</u> Select full text available from NSTA (see the next page)
- Science Scope Middle & Junior High Level <u>LB 1585 .S5x</u> Select full text available from NSTA
- Science & Children
   Elementary level
   <u>LB 1585.S34</u>

  Select full text available from NSTA

## How to find specific topics in these journals:

From the Houston Cole Library home page <u>http://www.jsu.edu/depart/library/</u>

- Click on Find Articles (Databases)
- Click on "Databases by Subject"
- Scroll down to "Education"
- Click on "EBSCOhost Education Databases"
- Click on all three boxes, Academic Search Elite, ERIC, Professional Development Collection & hit Continue.
- Type the title of one of the journals above in the "Magazine" box & type your subject in the search box & hit "Search"
- Write down the full citation (article title, author, volume number, issue, and page numbers) for the article you wish to find.
- Use the call numbers listed under the journals above to find the article. The journals are on the 5<sup>th</sup> floor either in the Periodicals Section (see map below). *Note:* the most current volumes may be in the "Current Periodicals" section. Go to periodical section with your call number and citation to find the journal.

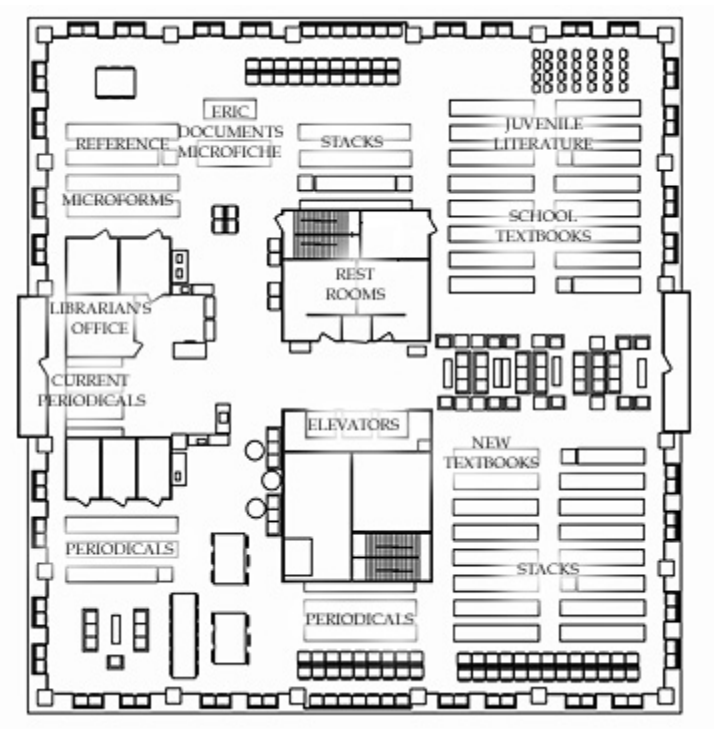

Where you will find the journals on the Fifth Floor

## Accessing Full Text from the NSTA Web Site

Some of the articles may be available full text from NSTA's Web site which we have a subscription to access. I have indicated under the journal name the date at which full text coverage starts for each journal. If the volume that you need is published earlier than the date of full text coverage, you will need to get the print copy on the fifth floor.

- 1. Find an article citation using the EBSCOhost Databases as shown above.
- 2. Write down your FULL citation
- 3. From the Library Home Page click on "Find Books" (Library Catalog)
- 4. To a Title Search for the journal. Type the title of the journal (e.g., *Science Scope*) in the search box and limit the search to "Journal Title."
- 5. Click on the link to **"Electronic Version"** & this will take you to the NSTA Web site.
- 6. You will need to use the passwords listed on our information pages to access the articles. Science Teacher: <u>http://www.jsu.edu/depart/library/restricted/sciteach.htm</u>, Science Scope: <u>http://www.jsu.edu/depart/library/restricted/sciscope.htm</u>, Science & Children: <u>http://www.jsu.edu/depart/library/restricted/scichild.htm</u>

Questions? Laurie Charnigo Education Librarian 256 782-5245 charnigo@jsucc.jsu.edu